## デジタル経営診断 マニュアル

| 1. | 事業者登録        | P. 1~3   |
|----|--------------|----------|
| 2. | 診断実施         | P. 4∼7   |
| 3. | 診断結果・お知らせの確認 | P. 8     |
| 4. | パスワード再設定申請   | P. 9     |
| 5. | 登録情報の変更      | P. 10~11 |

2022年 7月 和歌山県

## 1. 事業者登録(1)

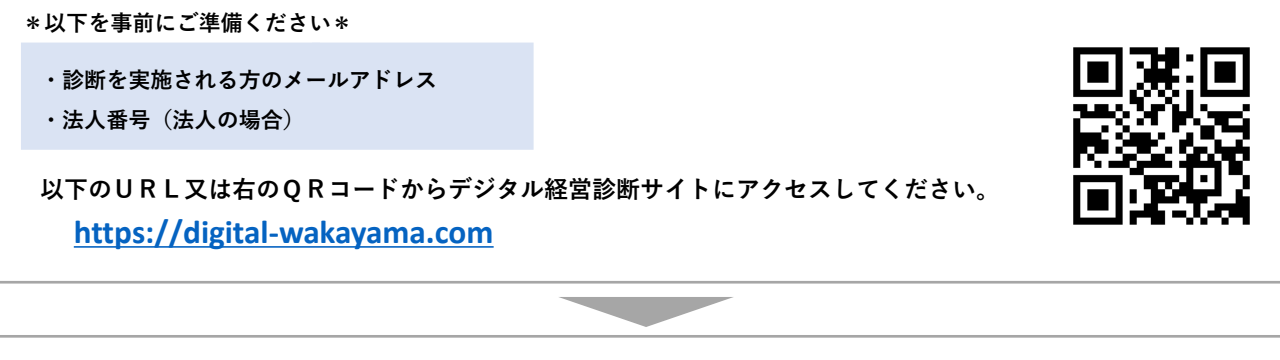

診断サイトトップページの「デジタル経営診断をする(初めての方)」をクリックし、事業者登録申請を行って ください。

※既に事業者登録が完了している場合は、メールアドレスとパスワードを入力し、ログインしてください(本マ ニュアルP.4「診断実施」をご参照ください)。

| <b>ナンダル</b> 経営診断ク                                  | リック | 事業者登録申請 メールアドレスを                                               |
|----------------------------------------------------|-----|----------------------------------------------------------------|
| デジタル経営診断をする(初めての方)<br>*#86で診断する方はこのオタンをクリックして(ださい。 |     | 事業者登録のためのURLを記載したメールを送信します。<br>メールアドレスを入力のうえ、送信ボタンをクリックしてください。 |
| X-1.7FLZ                                           |     | メールアドレス<br>送信                                                  |
|                                                    |     |                                                                |

入力したメールアドレス宛に以下の認証メールが届きます。 メール本文内のURLをクリックし、事業者登録を完了させてください。

| No-reply@digital-wakayama.com<br>亮先                                                             |                                                                    | メールに記載の有効期限内にURLをクリックし、事業者登録を行ってください、有効 |
|-------------------------------------------------------------------------------------------------|--------------------------------------------------------------------|-----------------------------------------|
| ご担当者 様                                                                                          | URLの有効期限                                                           | 期限経過後は、再度、前項の「事業者登録<br>申請」から行ってください。    |
| デジタル経営診断に登録申請いただ<br>下記の URL より、事業者情報の登録                                                         | き、ありがとうございます。<br>緑を 20**年3月31日12時00分                               | までにお願いいた                                |
| デジタル経営診断は事業者登録後に                                                                                | 開始されます。                                                            |                                         |
| デジタル経営診断は事業者登録後に<br>※下記 URL の有効期限は24時間で<br>https://digital-wakayama.com/use                     | 開始されます。<br><sup>で</sup> す。有効期間内に登録手続きを行<br>r/new                   | テってください。                                |
| デジタル経営診断は事業者登録後に<br>※下記 URL の有効期限は24時間で<br>https://digital-wakayama.com/use<br>※このメールはシステムからの自動 | 開始されます。<br><sup>E</sup> す。有効期間内に登録手続きを行<br>r/new<br>配信メールとなっております。 | <b>うってください。</b>                         |

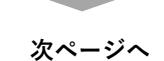

| 事業者登録                            |                                                  |                                   |                                                       |
|----------------------------------|--------------------------------------------------|-----------------------------------|-------------------------------------------------------|
| デジタル経営診断をおこなうり<br>必要事項を入力し「確認」ボタ | には、まず事業者登録が必要です。<br>ンをクリックしてください。                | <br>「法人」または「個                     |                                                       |
| 事業者種別                            | 必須 ● 法人 ○ 個人事業主                                  |                                   |                                                       |
| 主業種                              | 必須 製造業 ✔                                         |                                   |                                                       |
|                                  | 化学工業                                             | ~                                 |                                                       |
| 法人番号                             | 必須                                               | 検索 クリ                             | 7                                                     |
|                                  | ※半角数字13桁で入力し、検索ボタンをクリッ?                          | クしてください。                          | ◎和歌山県内に木社を有する企業                                       |
| 法人名                              | 必須 株式会社                                          |                                   | の場合は13桁の法人番号を入力                                       |
| 法人名カナ                            | 必須                                               |                                   | 後「検索」をクリックすると法A<br>名・法人名カナが自動で入力され                    |
|                                  | ※全角カナで入力してください。                                  |                                   | ます。<br>※自動入力されない場合は手で入                                |
| 所在地まはた住所                         | 必須 和歌山県 和歌山市                                     | ~                                 | 力してください。                                              |
| 連絡先 担当者氏名                        | 必須                                               |                                   |                                                       |
| 海絡先 扫当者氏名力士                      | 必須                                               |                                   |                                                       |
| End)0 12 3 4 12 11 11 1          | ※全角カナで入力してください。                                  |                                   |                                                       |
| 連絡先 電話番号                         | 必須                                               |                                   |                                                       |
|                                  | ※ハイフンなしで入力してください。                                |                                   |                                                       |
| 車絡先 電話番号                         | 必須                                               |                                   |                                                       |
|                                  | ※ハイフンなしで入力してください。                                |                                   |                                                       |
| <ールアドレス                          |                                                  | l                                 |                                                       |
| ペスワード                            | <b>必須</b>                                        |                                   |                                                       |
|                                  | ※英字・数字を含む、半角英数字8文字以上                             | で入力してください。                        |                                                       |
| ペスワード(確認)                        | 必須                                               |                                   |                                                       |
|                                  | ※確認のため再度入力してください。                                |                                   |                                                       |
| 直近の年商                            | 必須 30億円~50億円未満                                   | ~                                 |                                                       |
| <b>芷業員数</b>                      | 必須 100~199人                                      | ~                                 |                                                       |
|                                  | ※パート・アルバイトを含みます。                                 |                                   |                                                       |
| 耳間の <b>IT</b> 費用                 | <u>必須</u> 3,000万円∼5,000万円未満                      | ✓                                 |                                                       |
|                                  | ※ソフトウェア、ハードウェア、ネットワーク等<br>(午節) クラウドサービス利用の場合 利用制 | Fに関する導入・運用保守費用<br>約を含む ITに開わる人件書を |                                                       |
|                                  | くていい。アントッーとスペリカの場合、ペリカは含む。                       |                                   |                                                       |
|                                  | 個人情報の取り扱いについて 利用規                                | 「個人情報<br>約について<br>のうえ、「           | 報の取り扱いについて」と「利用<br>いて」をクリックし、内容を確認<br>司意欄に☑を入力してください。 |
|                                  | ■ 個人情報の取り扱いおよび利用規約                               | に同意する                             |                                                       |

| 入力内容の確認画面が表示     | 示されます。内容を確認し、「                     | _<br>登録」をクリックすることで事業者登録が完了します。<br>                                                     |
|------------------|------------------------------------|----------------------------------------------------------------------------------------|
| 事業者登録(確認)        |                                    |                                                                                        |
| 事業者種別            | 法人                                 |                                                                                        |
| 主業種(大分類)         | 製造業<br>化学工業                        | 登録内容に誤りがある場合は、以下のようなエラー<br>メッセージが表示されます。「戻る」をクリックし、<br>入力画面に戻り、登録内容を修正してください。          |
| 法人番号             |                                    | 入力内容にエラーがあります。                                                                         |
| 法人名              | 株式会社                               | <ul> <li>パスワードは英字・数字を含む、半角英数字8文字以上で入力してください。</li> <li>入力内容にエラーがあります。</li> </ul>        |
| 法人名カナ            |                                    | <ul> <li>主葉種(中分類)は必須入力です。</li> <li>パスワードは必須入力です。</li> <li>パスワード(確認)は必須入力です。</li> </ul> |
| 所在地まはた住所         | 和歌山県和歌山市                           |                                                                                        |
| 連絡先 担当者氏名        |                                    |                                                                                        |
| 連絡先 担当者氏名カナ      |                                    |                                                                                        |
| 連絡先 電話番号         |                                    |                                                                                        |
| メールアドレス          |                                    |                                                                                        |
| パスワード            | *****                              |                                                                                        |
| 直近の年商            | 30億円~50億円未満                        |                                                                                        |
| 従業員数             | 100~199人                           |                                                                                        |
| 年間の <b>IT</b> 費用 | <b>3,000</b> 万円~ <b>5,000</b> 万円未満 |                                                                                        |
|                  |                                    |                                                                                        |
| ☑ 個人情報の〕         | 取り扱いおよび利用規約に同意する                   |                                                                                        |
| 戻る               | 登録                                 | 入力内容を確認し「登録」をクリックします。                                                                  |
| L                |                                    |                                                                                        |
|                  |                                    |                                                                                        |

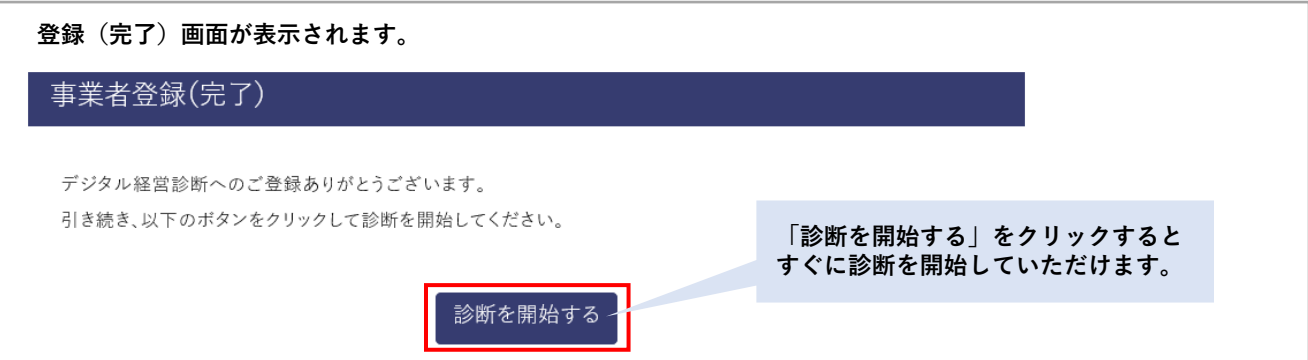

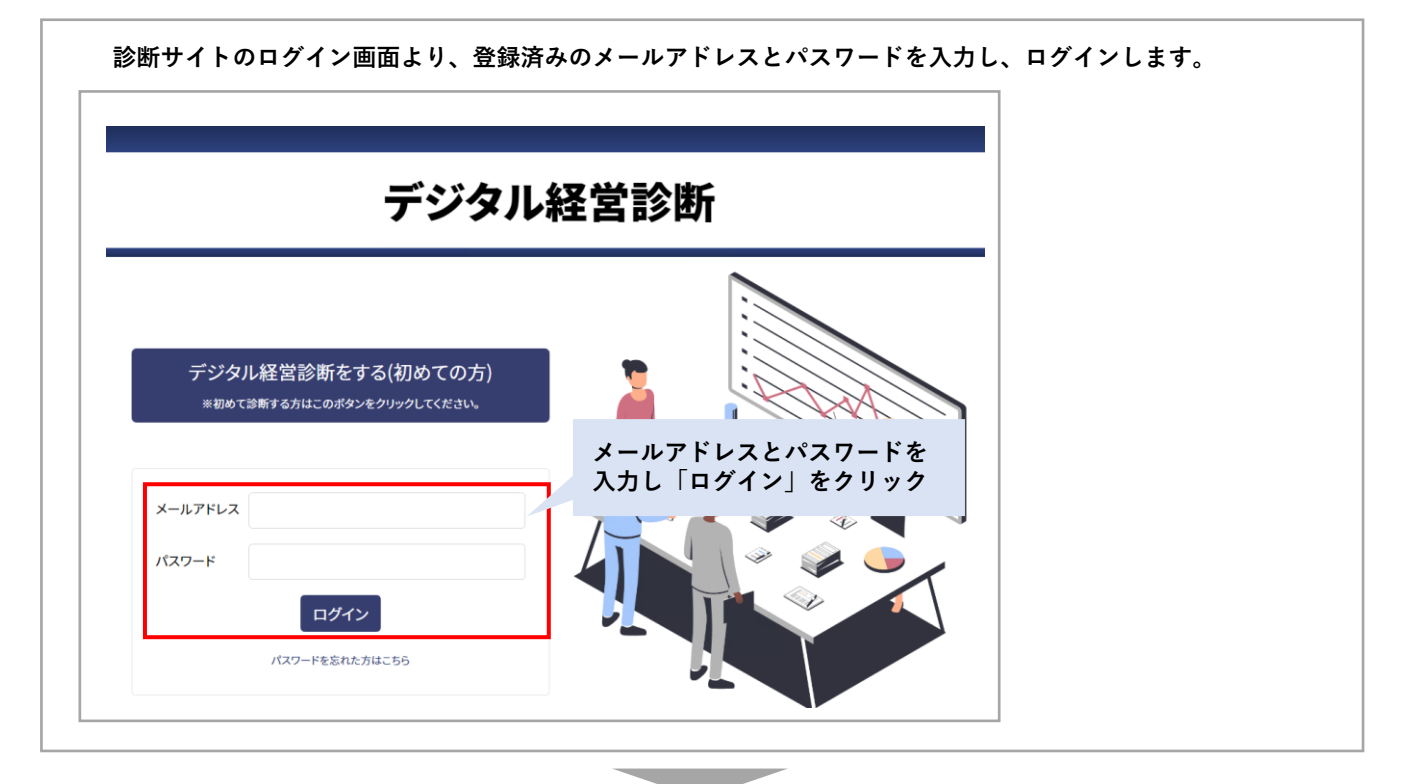

トップページの「新しく診断を開始する」をクリックし、診断を開始します。 デジタル経営診断  $\equiv$ 様 クリック 新しく診断を開始する ※デジタル経営診断は何回でも行えます。 デジタル経営 前回ログイン時に回答を一時保存している場合は「診断の続 きを行う」と表示されます。この場合、クリックすると一時 保存したカテゴリから診断が再開されます。 ※新しく診断を行いたい場合は、下部の「新しく診断を開始 様 する場合はこちら」をクリックしてください。この場合、一 時保存した回答は削除されますのでご注意ください。 診断の続きを行う ※デジタル経営診断は何回でも行えます。 (新しく診断を開始する場合は、こちら)

次ページへ

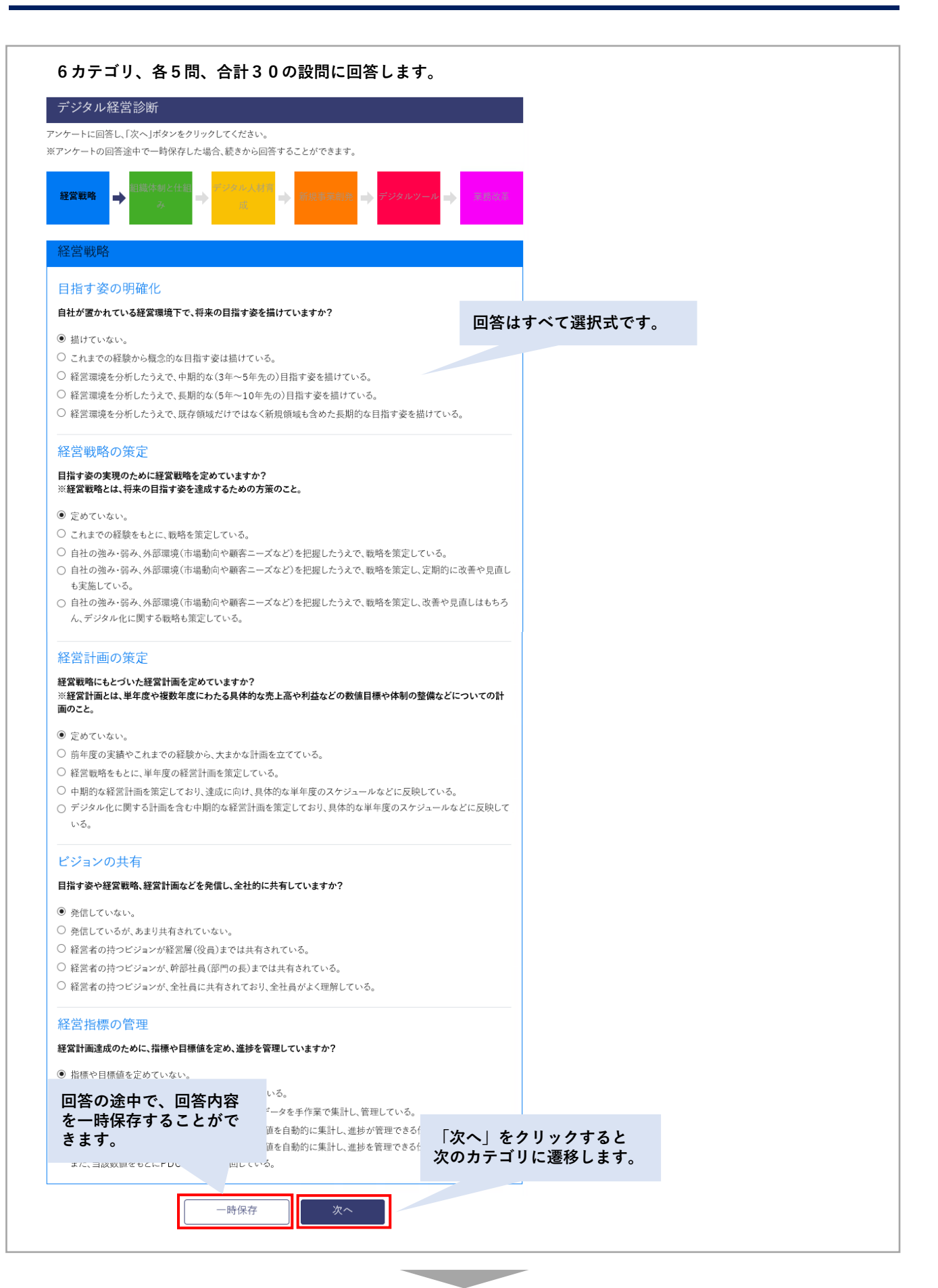

| トップの部門に同体ナイト、同体ナウの体部支下が                                                                                           | =                             |
|----------------------------------------------------------------------------------------------------|-------------------------------|
| すべての設問に回答すると、回答内容の確認画面かき<br>司答内容を確認のうえ 「診断」をクリック」てく:                                                              | 友示されます。<br>ださい                |
|                                                                                                    |                               |
| デジタル経営診断(確認)                                                                                                    |                               |
| ・ケート回答内容を確認して、「診断する」をクリックしてください。                                                                                  |                               |
| Arr All UD - A                                                                                                    |                               |
| 経営戦略                                                                                                    |                               |
| 目指す姿の明確化                                                                                                    |                               |
| 自社が置かれている経営環境下で、将来の目指す姿を描けていますか?                                                                                  |                               |
| ◉ 描けていない。                                                                                                    |                               |
| ◎ これまでの経験から概念的な目指す姿は描けている。                                                                                        |                               |
| ◎ 経営環境を分析したうえで、中期的な(3年~5年先の)目指す姿を描けている。                                                                           |                               |
| ◎ 経営環境を分析したうえで、長期的な(5年~10年先の)目指す姿を描けている。                                                                          |                               |
| ◎ 経営環境を分析したうえで、既存領域だけではなく新規領域も含めた長期的な目指す姿を描                                                                       | けている。                         |
| 経営戦略の策定                                                                                                    |                               |
| 日指す姿の実現のために経営戦略を定めていますか?<br>※経営戦略とは、将来の日指す姿を達成するための方策のこと。                                                         |                               |
| ◉ 定めていない。                                                                                                    |                               |
| ◎ これまでの経験をもとに、戦略を策定している。                                                                                          |                               |
| ◎ 自社の強み・弱み、外部環境(市場動向や顧客ニーズなど)を把握したうえで、戦略を策定して                                                                     | i،\&                          |
| ◎ 自社の強み・弱み、外部環境(市場動向や顧客ニーズなど)を把握したうえで、戦略を策定し、5                                                                    | と期的に改善や見直し                    |
| も実施している。                                                                                                    | を後と1日子 ニューチャード                |
| ◎ 自任の強み・弱み、外部境境(印場動向や顧客ーースなど)を把握したりたで、戦略を束定し、「<br>ん、デジタル化に関する戦略も策定している。                                           | 2番で見直しはもらう                    |
|                                                                                                    |                               |
| 作業手順の標準化                                                                                                    |                               |
| 作業手順の標準化は行っていますか?                                                                                                 |                               |
| ● 作業手順は、現場の担当者に任せている。                                                                                             |                               |
| ◎ 作業手順は標準化できているが、文書化していない。                                                                                        |                               |
| ◎ 作業手順を標準化し、文書化している。                                                                                              |                               |
| <ul> <li>□ Fr来ナ和を伝辛化し、アーメ化によりいうでも快楽・参照することができる。</li> <li>● 作業手順をデジタルツールにより可視化しており、タブレットなどで確認しながら作業を進め。</li> </ul> | ることができる。                      |
| ペーパレス化                                                                                                    |                               |
| 書類のペーパレス化を推進していますか?                                                                                               |                               |
| ◉ 書類はほぼ紙で作成・保管している。                                                                                               |                               |
| ◎ 新しく作成する書類はワードやエクセルなどで作成しているが、原本を紙で保管している。                                                                       |                               |
| ● 新しく作成する書類はワードやエクセルなどで作成し、原オ                                                                                     |                               |
| ○ 過去の書類も含め、データ化すべきものは原本をデータ化 凹合内谷で唯認し                                                                             | ノ、「診断する」をクリックします。             |
| ◎ 過去の書類も含め、データ化すべきものは原本をデータ化・保管し、必要な?                                                                             | <sub>アパイ</sub> することができる。      |
|                                                                                                    |                               |
| 戻る 診断する                                                                                                    | キ回答の設問がある提合け 以下のようかエラーメ       |
|                                                                                                    | ホージが表示されます 回答画面に戻り すべての       |
|                                                                                                    | 間に回答してください。                   |
|                                                                                                    |                               |
|                                                                                                    | ● 回答画面で回答を選択してください。 🖓         |
|                                                                                                    | 経営戦略の策定                       |
|                                                                                                    | 目指す姿の実現のために経営戦略を定めていますか?      |
|                                                                                                    | ※経営戦略とは、将来の目指す姿を達成するための方策のこと。 |
|                                                                                                    | ○ 定めていない。                     |
|                                                                                                    | ○ これまでの経験をもとに、戦略を策定している。      |

- 日社の多・弱み、外部環境(市場動向や顧客ニーズなど)を把握したうえで、戦略を策定し、定期的に改善や見直し も実施している。
- 自社の強み・弱み、外部環境(市場動向や顧客ニーズなど)を把握したうえで、戦略を策定し、改善や見直しはもちろん、デジタル化に関する戦略も策定している。

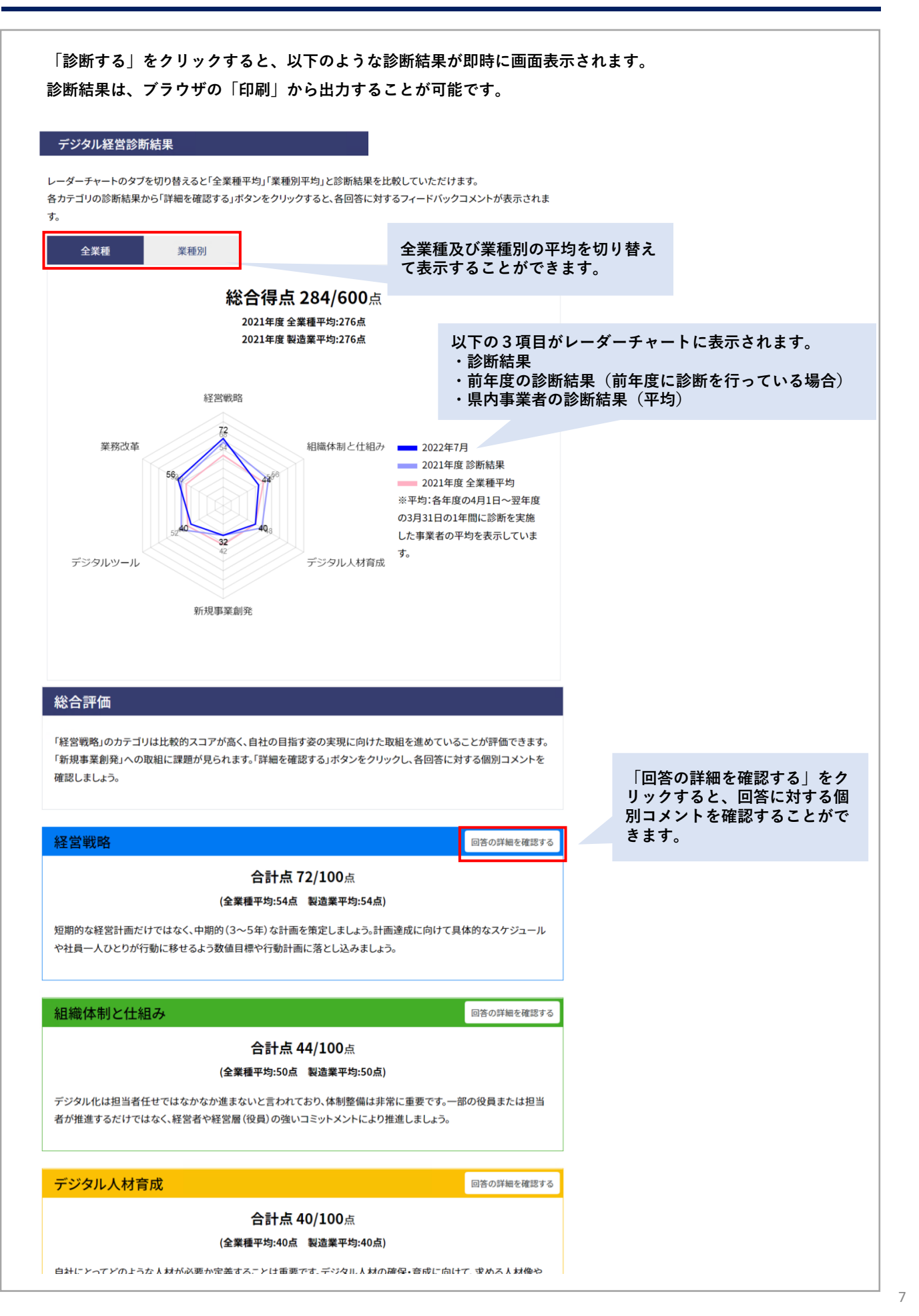

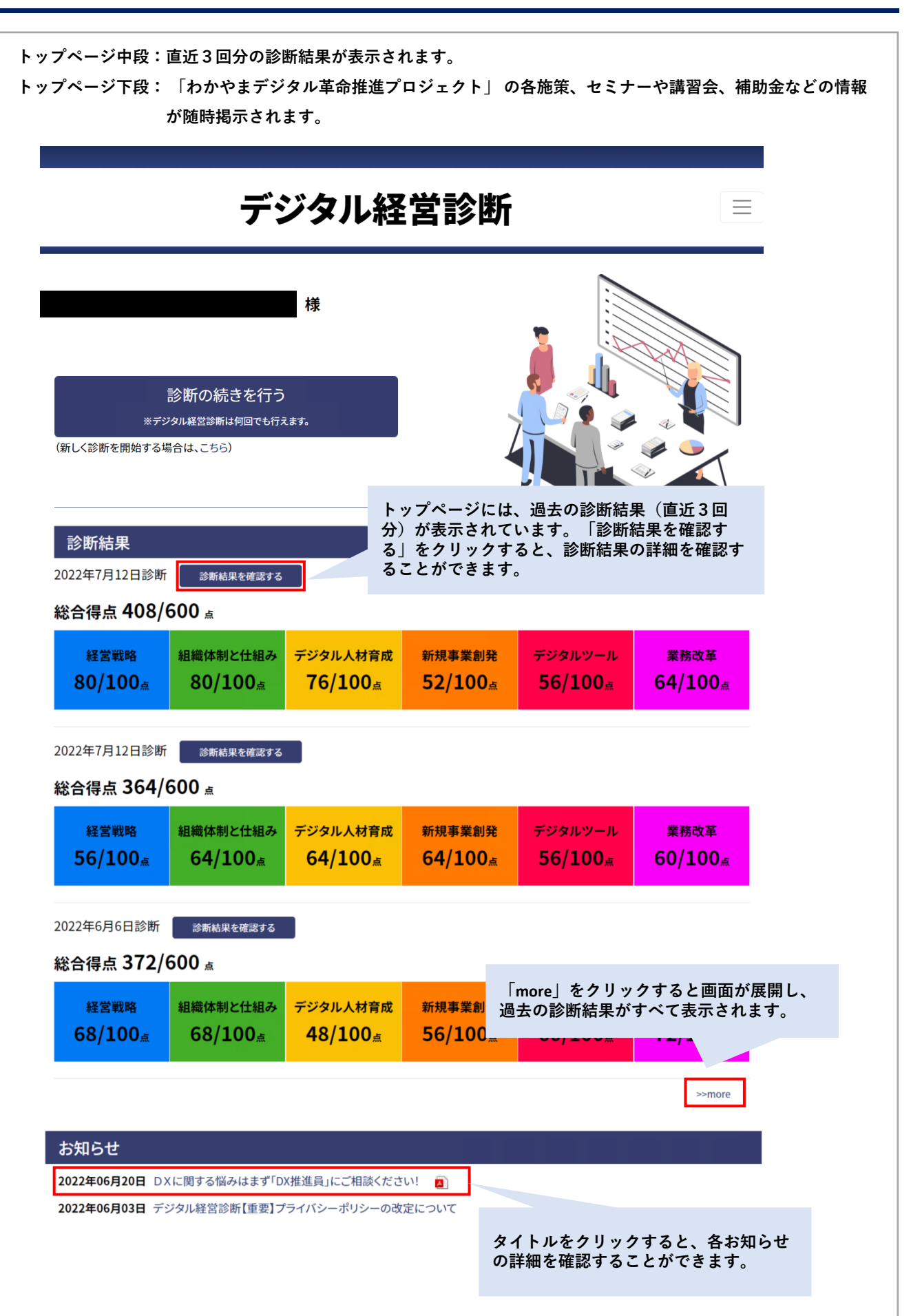

| デジタル経営診断をする(                  | றுக்குக்கு கிறையில் கிறையில் கிறையில் கிறையில் கிறையில் கிறையில் கிறையில் கிறையில் கிறையில் கிறையில் கிறையில் க |
|-------------------------------|----------------------------------------------------------------------------------------------------|
| ※初めて診断する方はこのボタンをクリ<br>メールアドレス |                                                                                                    |
| パスワード                         | ログイン画面の「パスワードを忘れた方はこちら」をクリック                                                                                    |

| パスワード再設定    | 申請               |                             |
|-------------|------------------|-----------------------------|
| 事業者情報に登録した> | ールアドレスを入力してください。 | 登録したメールアドレスを入;<br>「送信」をクリック |
| メールアドレス     |                  |                             |
|             | 送信               |                             |

登録のメールアドレス宛に以下のメールが届きます。メール本文内のURLをクリックし、再設定手続きを完了させて ください。

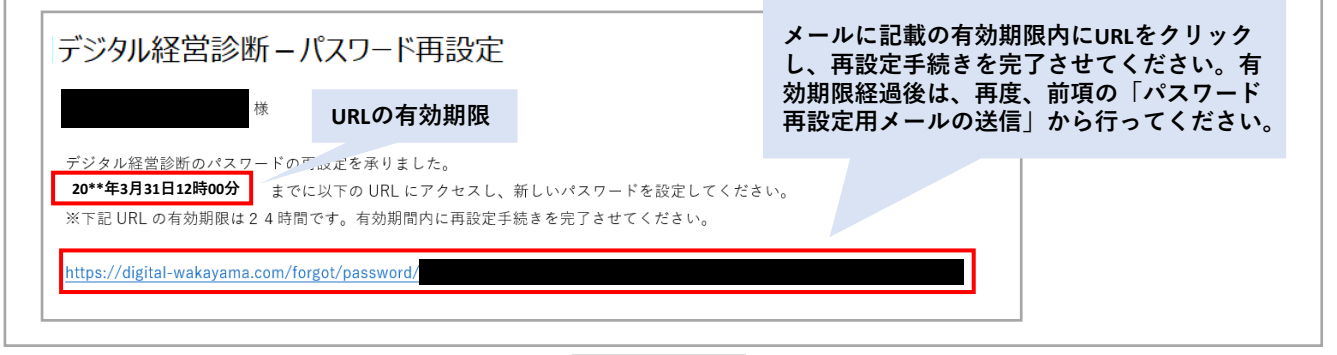

| <b>斤しいパスワー</b> | ドを設定します。                                 |                              |
|----------------|------------------------------------------|------------------------------|
| パスワード再設定       | 新しいパスワードを入力し、<br>「再設定」をクリック              | パスワード再設定                     |
| 新しいパスワードを入力してく | teau,                                    | パスワードの再設定が完了しました。            |
| 新しいパスワード       | ●●●●●●●●● ※英学-数学を会む、半角表数学育文学以上で入力してください。 | ログインページへ                     |
| 新しいパスワード(確認)   | ••••••                                   | 再設定完了画面が表示されま                |
|                | ■ Margio ため/15 人力してたさい。<br>パスワード再設定      | す。再設定後のパスワードで<br>ログインしてください。 |

|               |                | メニュータブ |  |
|---------------|----------------|--------|--|
|               | デジタル経営診断       |        |  |
| トップ           | 「事業者情報変更」をクリック |        |  |
| 新しく診断を開始する    |                |        |  |
| 事業者情報変更       |                |        |  |
| 診断結果一覧        |                |        |  |
| お知らせ          |                |        |  |
| 個人情報の取り扱いについて |                |        |  |
| 利用規約について      |                |        |  |
|               |                |        |  |

| 2.見手唄を人力し、「確認」ボタン    | "&27970LT<728V"                                                         |  |
|----------------------|-------------------------------------------------------------------------|--|
| F業者種別                | 個人中東王                                                                   |  |
| 主業種                  | 2011 制造業 🗸                                                              |  |
|                      | 食料品製造業 	 ▼                                                              |  |
| 르号                   |                                                                         |  |
| <b>Ē</b> 号カナ         |                                                                         |  |
|                      | ※全角カナで入力してください。                                                         |  |
| 手業主 氏名               |                                                                         |  |
| F業主 氏名カナ             |                                                                         |  |
|                      | 運動力ナで入力してください。                                                          |  |
| 所在地まはた住所             | A 和歌山県 和歌山市 V                                                           |  |
| 章貉先 担当者氏名            |                                                                         |  |
| 27470 Jan 11 July 14 |                                                                         |  |
| 重絡先 担当者氏名カナ          |                                                                         |  |
| 吉丝朱 雪纤采品             |                                                                         |  |
| 至格元 电脑骨节             | 原ハイフンなしで入力してください。                                                       |  |
| v_1.781.7            |                                                                         |  |
| <i>x=w)</i> FVA      | - 2021<br>ジノールアドレスはログインIDになります。                                         |  |
| メールアドレス(確認)          |                                                                         |  |
|                      | 王確認のため再変入力してください。                                                       |  |
| パスワード                | ••••••                                                                  |  |
|                      | ※英字・数字を含む、半角英数字容文字以上で入力してください。                                          |  |
| バスワード(確認)            | •••••••                                                                 |  |
|                      | ※確認のため再度入力してください。                                                       |  |
| 直近の年商                | 2027 1,000万円~3,000万円未満                                                  |  |
| 従業員数                 | 26 1~4人 🗸                                                               |  |
|                      | 第パート・アル・パイトを含みます。                                                       |  |
| 年間のIT費用              | 2017 10万円~30万円未満                                                        |  |
|                      | コンプアンシン・マージェン・ネアドクランサービスの用いたで取用<br>(年初)。クラウドサービス利用の場合、利用料を含む。ITに関わる人件費を |  |
|                      | <b>含</b> む。                                                             |  |

| 事業者情報変更(確認  | 忍)                |                                         |
|-------------|-------------------|-----------------------------------------|
| 事業者種別       | 個人事業主             |                                         |
| 主業種(大分類)    | 製造業<br>食料品製造業     |                                         |
| 屋号          |                   |                                         |
| 屋号カナ        |                   |                                         |
| 事業主 氏名      |                   |                                         |
| 事業主 氏名カナ    |                   |                                         |
| 所在地まはた住所    | 和歌山県 和歌山市         |                                         |
| 連絡先 担当者氏名   |                   |                                         |
| 連絡先 担当者氏名カナ |                   |                                         |
| 連絡先 電話番号    |                   |                                         |
| メールアドレス     |                   |                                         |
| パスワード       |                   |                                         |
| 直近の年商       | 1,000万円~3,000万円未満 |                                         |
| 従業員数        | 10~19人            |                                         |
| 年間のIT費用     | 10万円~30万円未満       | <br>メールアドレス以外の変更登録は「登録」<br>のクリックで完了します。 |
|             | 戻る登録              |                                         |

メールアドレスを変更する場合は、変更後のメールアドレス宛に以下の認証メールが届きます。メール本文内のURL をクリックし、変更手続きを完了させてください。

| デジタル経営診断 – 事業者情報変更                                                                                                    | メールに記載の有効期限内にURLをクリック<br>し、メールアドレスの変更手続きを完了させ  |
|----------------------------------------------------------------------------------------------------|------------------------------------------------|
| 和歌山商店 和歌山一郎 様 URLの有効期限                                                                                                    | てください。有効期限経過後は、再度、P.10<br>の「事業者情報変更」から行ってください。 |
| デジタル経営診断の事業者情が、必更を承りました。<br>20**年3月31日12時00分<br>※下記 URL の有効期限は 2 4 時間です。有効期間内に変更手続きを完了させてくださ<br><u>https://digital-wakayama.com/user/modify</u> | スの変更手続きが完了いい。                                  |
| 事業者情報変更(完了)                                                                                                    |                                                |
| 事業者情報の変更が完了しました。                                                                                                    |                                                |
| トップページへ                                                                                                    |                                                |